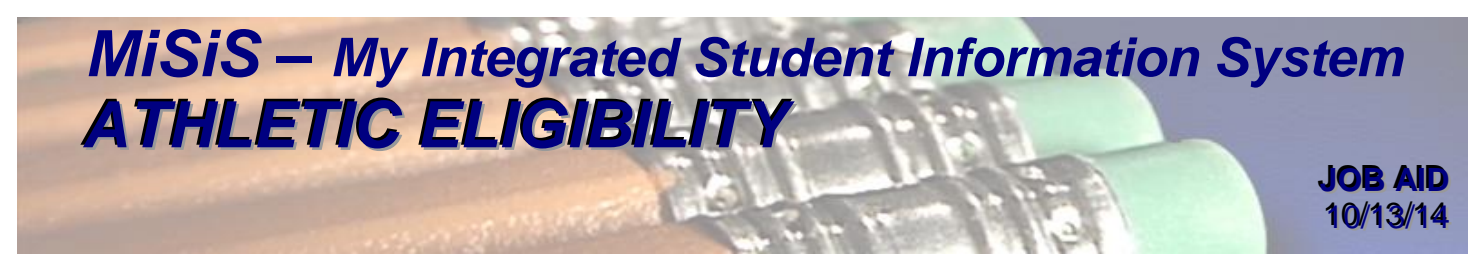

This job aid is designed to provide **Secondary Athletic Directors** at *secondary* schools with the process to perform the follow tasks:

- Add Additional Rules and Forms (Pages 2-3)
- Add Students to the Athletic Group (Pages 3-6)
- Generate the Athletic Eligibility List Report (Pages 6-8)
- Transfer Students from Tryout Group to OAT (Pages 9-10)
- Generate the Athletic Grade Summary Report (Pages 10-11)
- Generate the Ineligible Parent Letter Report (Pages 11-12)
- Generate the Certificate of Athletic Eligibility Report (Pages 12-13)
- View Student(s) Athletic Page (Pages 13-14)
- Update Athletic Eligibility Documents (Page 14)
- Enter Athletic Remarks/Waivers (Page 15)

- Generate Attendance Daily Check (Pages 15-16)
- **Step 1** Log into MiSiS with the following URL: <u>http://misis.lausd.net/start</u>, from your internet browser, using your single sign-on (SSO) user ID and password.

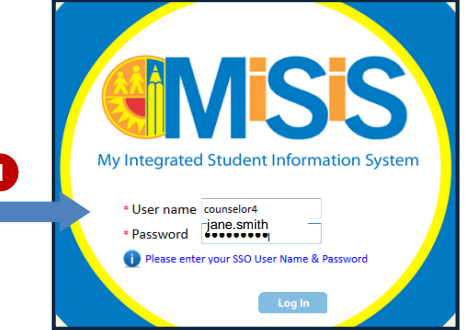

**Step 2** Select the correct **user role** from the landing page, as required (Example: Secondary Athletic Director).

|   | Select | User Role                      | School    | Status | Access<br>Type |
|---|--------|--------------------------------|-----------|--------|----------------|
|   |        | T                              | ANY LAUSD |        |                |
|   | Select | Counselor                      | ANY LAUSD | Active | Read/Wri       |
|   | Select | Office Manager                 | ANY LAUSD | Active | Read/Wri       |
|   | Select | Teacher                        | ANY LAUSD | Active | Read/Wri       |
| 2 | Select | Summer School<br>Counselor     | ANY LAUSD | Active | Read/Wri       |
|   | Select | Secondary Athletic<br>Director | ANY LAUSD | Active | Read/Wri       |
|   | Select | Principal                      | ANY LAUSD | Active | Read/Wri       |

## **Athletic Eligibility**

#### Add Additional Rules and Forms

Additional school athletic rules or forms may be added using the Athletic Configuration, if none are required, users can skip to adding students to athletic groups.

- Step 1 Click the Admin menu button.
- Step 2 Click the Configuration option.
- Step 3 Select the Athletics option.
- Step 4 Select Athletics Group Parameters option.

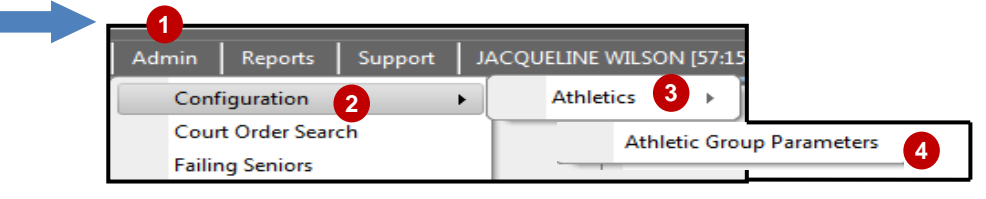

**Step 5** Select the **Official Athletic Group** from the drop down arrow to view the *District-Wide Eligibility Rules.* 

| Athletic Groups Configuration                                  |   |
|----------------------------------------------------------------|---|
| Athletic Group: 2015 - OAT - S - GARDENA SH - Baseball - Var 🔹 |   |
| District-wide Eligibilty Rules:                                | 5 |
| Age less than 19 as of Jun 15                                  |   |
| AND Eligibility GPA greater than or equal to 2.0               |   |
| AND Semesters less than or equal to 8                          |   |
| AND School equal to School of Residence                        |   |

To add Additional Rules to the existing District-wide Eligibility Rules:

- **Step 6** Click the drop down arrow and select a **criteria** option.
- **Step 7** Click the drop down arrow and select the **conditions**.
- **Step 8** Click the drop down arrow and select the **value**.

|                      | 6                            |   |                          | 7                                  |   |
|----------------------|------------------------------|---|--------------------------|------------------------------------|---|
|                      | Select a Criteria            | - | equal to                 | <ul> <li>Select a Value</li> </ul> |   |
|                      | CAHSEE ELA Pass Status       |   | equal to                 | Select a Value                     | _ |
| Advanced             | CAHSEE Math Best Scale Score |   | not equal to             | 0                                  |   |
|                      | CAHSEE Math Pass Status      |   | is in                    | 1                                  |   |
|                      | CELDT Performance Level      |   | greater than             | 2                                  |   |
| Additional Group For | CSU GPA                      |   | greater than or equal to | 3                                  |   |
|                      | Current Eligibility GPA      |   | less than                | 4                                  |   |
| Group For            | Days Absent                  |   | less than or equal to    | 5                                  |   |
|                      | ELD Level                    |   |                          | = 6                                |   |
| Group Fo             | Enrolled in Course           |   |                          | 7                                  |   |
|                      | Ethnicity                    |   |                          | 8                                  |   |
|                      | Final Grade In Transcript    |   |                          | 9                                  |   |
|                      | Financial Aid (Initial) GPA  |   |                          | 10                                 |   |

**Step 9** Click the **Save** button to complete the process and a **confirmation** message will appear.

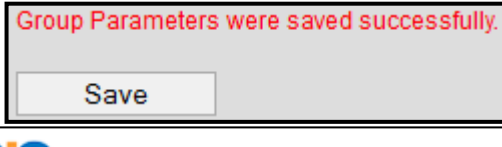

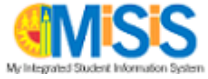

The newly created rule is applied and displayed.

| District-wide Eligibilty Rules:                  |            |
|--------------------------------------------------|------------|
| Age less than 19 as of Jun 15                    |            |
| AND Eligibility GPA greater than or equal to 2.0 |            |
| AND Semesters less than or equal to 8            |            |
| AND School equal to School of Residence          |            |
| Group-specific Eligibility Rules:                |            |
| Days Absent less than 5                          |            |
| ANE   Select a Criteria  equal to                |            |
| Advanced Expression Builder (expand)             |            |
| Additional Group Forms:                          |            |
| Group Form 1: Add addition                       | nal forms. |
| Group Form 2:                                    |            |
| Group Parameters were saved successfully.        |            |
| Save                                             |            |

## Add Students to the Athletic Group

Two sets of Athletic teams have been created, the **Tryout** and the **OATs**. As an option, students may be added to Tryout groups, and later may be transferred to the OAT. User may also decide to add students directly into the OAT.

- Step 1 Click the Admin menu button.
- Step 2 Select the Manage Group option.

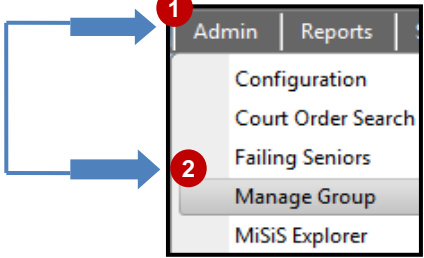

Step 3 Click the Find Group menu button.

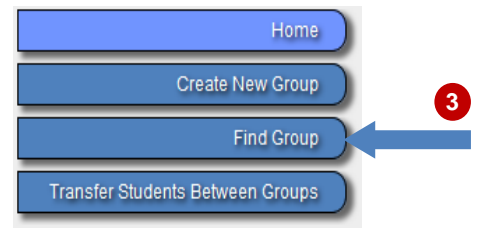

Step 4 Select School from the drop down list.

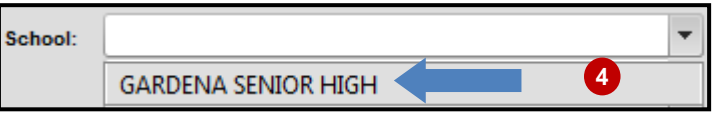

**Step 5** Click the **Athletics** + sign in the Categories field to view the sports and select the desired sport.

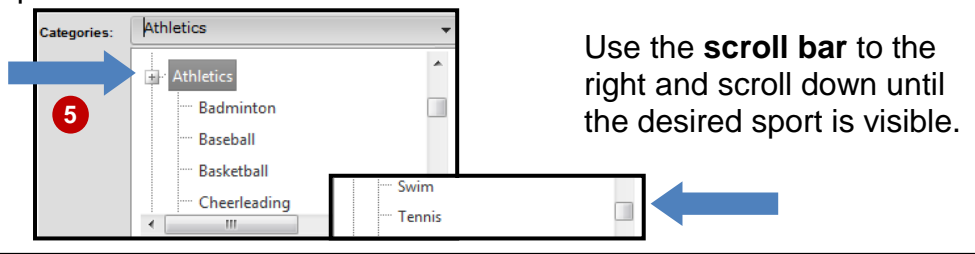

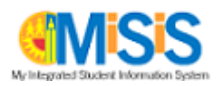

**Step 6** Click the **Group** drop down arrow and select the desired *Group*.

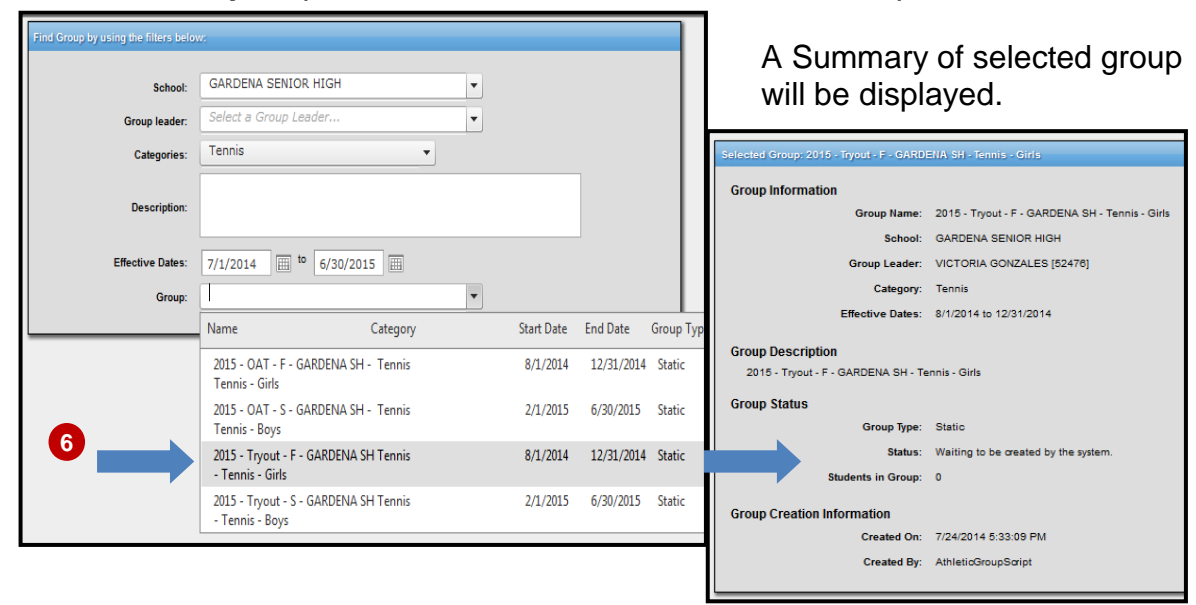

Step 7 Click the Edit Group Membership menu button.

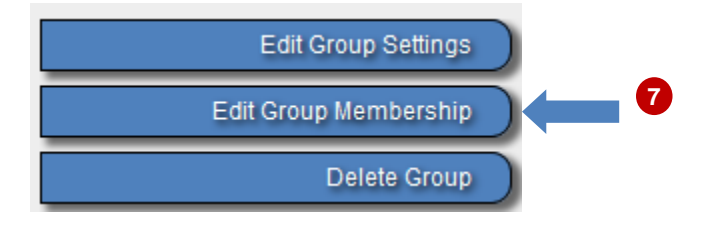

Step 8 Click the Search Students button.

| Static Group Builder                                                     |                                                                                     |                                                |       |
|--------------------------------------------------------------------------|-------------------------------------------------------------------------------------|------------------------------------------------|-------|
| Group membership remains consti<br>Enter a list of student ids. The list | ant over time, individual students must b<br>can be line, space or comma delimited. | e specifically added or removed from the group |       |
| Validate Student IDs                                                     |                                                                                     | Search Stu                                     | dents |
| StudentID                                                                | FirstName                                                                           | LastName                                       |       |
| here are no students in the li                                           | st                                                                                  |                                                |       |
| Save Static Group                                                        |                                                                                     |                                                |       |

# Step 9 Click the Advanced link.

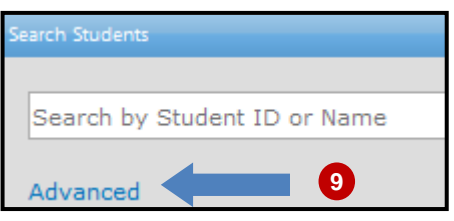

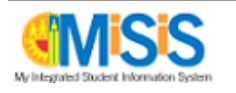

**Step 10** Click the **drop down** arrow on any of the filter fields to narrow the search for your students.

Please note that the maximum number from the results will be 250 students.

Step 11 Click the Search button.

| General Information               |                                      |                           |                            |
|-----------------------------------|--------------------------------------|---------------------------|----------------------------|
|                                   | School:                              | GARDENA SENIOR HIGH       |                            |
| Enrolled as of: 10/9/201          | Include stu                          | idents no longer enrolled |                            |
| Student ID:                       | Last Name:                           |                           | First<br>Name:             |
| Gender:                           |                                      | 10 -                      |                            |
| Grade Level: 👻                    | Community:                           | -                         |                            |
| Teacher:                          | Course:                              | -                         | Section:                   |
| Room:                             | Period:                              | •                         | Services:                  |
| Caretaker Last<br>Name:           | Caretaker<br>First Name:             |                           |                            |
| Grad Req<br>Year:                 |                                      |                           |                            |
| Group:                            | Counselor                            | •                         |                            |
| Individualized Education Plan     | Special<br>Education<br>Eligibility: | •                         |                            |
| English Learner                   |                                      |                           |                            |
| Language<br>Classification:       | ELD Level:                           | -                         | Master<br>Plan<br>Program: |
| Meets Reclassification Criteria   |                                      |                           |                            |
| Years as<br>English<br>Learner:   | Years in<br>United States:           | <u> </u>                  | Migrant                    |
| Attendance                        |                                      |                           |                            |
| Attendance: • on                  |                                      |                           |                            |
| Students with Unresolved Absences |                                      |                           |                            |
| Notes                             |                                      |                           |                            |
| Note Category:                    | Note Start Date:                     | 100                       | Note Created By:           |
|                                   |                                      |                           |                            |
| Note Contains:                    | Note End Date:                       |                           |                            |
| Note Contains:                    | Note End Date:                       |                           |                            |
| Note Contains:                    | Note End Date:                       | Search Reset              |                            |

Step 12 Click in the check box next to the student's name to add to the *Tryout* group.Step 13 Click the OK button.

| #  |          | Last Nam | e First       | Name       | Student<br>Code |   | Home<br>Room | Grade | Date of<br>Birth | Gender |
|----|----------|----------|---------------|------------|-----------------|---|--------------|-------|------------------|--------|
| 1  |          | AI       |               | Y          | 09              | 7 |              | 9     | 09/              | F      |
| 2  | <b>V</b> |          | 12            | HANIE      | 03              | в |              | 9     | 03/              | F      |
| з  | 1        | A        |               | SIS        | 01              | 4 |              | 9     | 01/              | F      |
| 4  |          | A        |               | LIA        | 11              | 5 |              | 9     | 11/              | F      |
| 5  | 1        | A        |               | EY         | 05              | в |              | 9     | 05/              | F      |
| 6  | 1        | AI       |               | <b>FNI</b> | 15              |   |              | 9     | 07/              | F      |
| 7  |          | AI       | RISANTOS      | ET         | 07              | в |              | 9     | 07/              | F      |
| 8  |          | AI       | 2             | IFER       | 05              | 5 |              | 9     | 05/              | F      |
| 9  | 1        | AI       | NUNEZ         | YN         | 05              | 5 |              | 9     | 05/              | F      |
| 10 | <b>V</b> | AI       |               | Y          | 11              | 4 |              | 9     | 11/              | F      |
| 11 | 1        | AI       |               | ELLE       | 08              | D |              | 9     | 08/              | F      |
|    | M        | ▲ 1 2    | ▶ ▶ Page size | 200 🗸      |                 |   |              |       |                  |        |
|    |          |          |               |            |                 |   |              |       |                  |        |
| ОК |          |          | 13            |            |                 |   |              |       |                  |        |

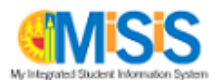

Step 14 Click the Validate Student IDs button.

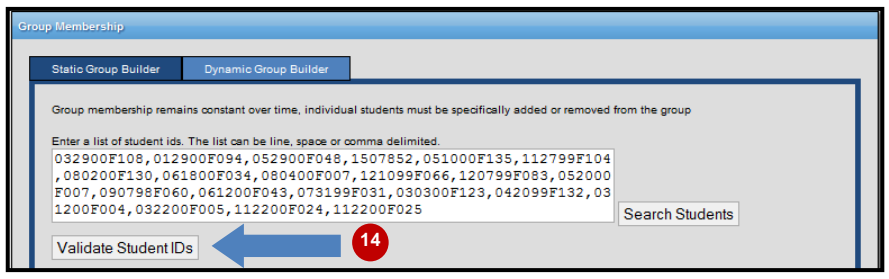

Step 15 Click the Save Static Group button.

| Validate Student IDs |                 |               |                     |
|----------------------|-----------------|---------------|---------------------|
| StudentID            | FirstName       | LastName      |                     |
| 032900F108           | STEPHANIE       | ACOSTA        | Delete Edit         |
| 012900F094           | GENESIS         | AGUILAR       | Delete Edit         |
| 052900F048           | ASHLEY          | AGUIRRE       | Delete Edit         |
| 1507852              | BRITTNI         | ALAMO         | Delete Edit         |
| 051000F135           | EVELYN          | ALVAREZ-NUNEZ | Delete Edit         |
| 112799F104           | GEIDY           | ANDINO        | Delete Edit         |
| 080200F130           | DANIELLE        | ANG           | Delete Edit         |
| 061800F034           | JANET           | ARMENTA       | Delete Edit         |
| 080400F007           | BELEN           | AVELAR        | Delete Edit         |
| 121099F066           | MALIA           | BARNES        | Delete Edit         |
| 120799F083           | LESLIE          | BARRERA AVILA | Delete Edit         |
| 052000F007           | CORINNE         | BARRETO       | Delete Edit         |
| 090798F060           | JENNIFER        | BLAS          | Delete Edit         |
| 061200F043           | ESMERALDA       | CABRERA       | Delete Edit         |
| 073199F031           | LESLY           | CALDERON      | Delete Edit         |
| 030300F123           | DESTINY         | COCHET        | Delete Edit         |
| 042099F132           | E'ARON          | ERVIN         | Delete Edit         |
| 031200F004           | SOPHIA          | ESCAMILLA     | Delete Edit         |
| 032200F005           | JESSICA         | ESTRADA       | Delete Edit         |
| 112200F024           | AMANDA          | JOHNSON       | Delete Edit         |
| H 412 P H            | Page size: 20 👻 |               | 21 items in 2 pages |
| Save Static Group    |                 | 15            |                     |

To add all the desired students to the group, repeat steps 8-15.

Note: If desired students appear on the following pages; the above steps must be applied one page at a time.

#### **Generate Athletic Eligibility List**

This report displays all eligibility rules and documents for each student.

1 Click the **Reports** menu button. Step 1 JACQUELINE WILSON [05:50] Reports Support Athletic Eligibility 2 Step 2 The modules are listed in alphabetical order. Athlete Grade Summary Locate the Athletic Eligibility module and Athletic Eligibility List select the Athletic Eligibility List Report link. Attendance Daily Check Certificate of Athletic Eligibility Ineligible Parent Letter

The **parameter screen** and the **prepopulated default values** are displayed below. Additional values become available as parameter selections are made.

| Athletic Eligibility List   |                                   |                          |                                      |             |
|-----------------------------|-----------------------------------|--------------------------|--------------------------------------|-------------|
| Educational Service Center: | <select a="" value=""> 💌</select> | Campus:                  | <b>•</b>                             | View Report |
| School:                     | <b>V</b>                          | Athletic Group(s):       | T                                    |             |
| Group Name(s):              |                                   | Eligibility Document(s): | 126, AR1: Additional Rule 1, AR2: Ad |             |
| Eligibility Option:         | All                               |                          |                                      |             |

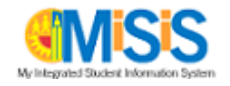

A brief description of each field follows, in the order of selection:

- Educational Service Center (ESC) Select the ESC that the school is located in.
- **Campus** Select the **main** location. All reports include a Campus parameter in order to select all OATs within that campus.
- School Select the school or magnet.
- Athletic Group Select the activity.
- Group Name(s) Select the Official Athletic Team(s) (OAT).
- Eligibility Document(s) Select the applicable documents to verify.
- Eligibility Option Select the desire option.

Make sure to enter the parameters from **left to right**, and **top to bottom** – this allows the values in the drop-down menus to populate accurately.

Please note that as selections are made from a parameter drop-down list, users may need to either click on the corresponding drop down arrow or click anywhere within the gray parameter window to collapse a list.

- **Step 3** Complete the **parameters** as required. A completed sample is shown below.
- Step 4 Click the View Report button.

| Educational Service Center: | XP 👻               | 3 | School Year:             | 2013-2014 🗸                             | View Report |
|-----------------------------|--------------------|---|--------------------------|-----------------------------------------|-------------|
| Campus:                     | HUNTINGTON PARK SH | • | School:                  | HUNTINGTON PARK SENIOR HIGH - 1870001 - |             |
| Atheletic Group(s):         | Badminton +        |   | Group Name(s):           | 2014 - OAT - S - HUNTINGTON PARI        |             |
| Effective Date:             | 1/8/2014           |   | Eligibility Document(s): | AR1: Additional Rule 1, AR2: Additio    | •           |
| Eligibility Option:         | All 👻              |   |                          |                                         |             |

- **Step 5** Click on the **Export** icon to export data.
- Step 6 Select a file type. In this example, PDF was selected.

| Cos Ang                                                                                    | geles Unifi                                         | ed School D         | District     |                                                        |                                                        |                                                   |                        | XML fil<br>CSV (d    | e with | repo<br>del    | ort da<br>imite                  | ta<br>d)                            |                           |          |     |              |          |                  |                    |                    |                             |                              |         |
|--------------------------------------------------------------------------------------------|-----------------------------------------------------|---------------------|--------------|--------------------------------------------------------|--------------------------------------------------------|---------------------------------------------------|------------------------|----------------------|--------|----------------|----------------------------------|-------------------------------------|---------------------------|----------|-----|--------------|----------|------------------|--------------------|--------------------|-----------------------------|------------------------------|---------|
| School Year:                                                                               | 2013-2014                                           | 1                   |              |                                                        |                                                        | н                                                 |                        | PDF<br>MHTM<br>Excel | L (web | arch           | ive)                             | lity                                | эн -<br>Lis               | 187<br>t | 000 | 1            |          |                  |                    | Ef                 | fective Dat<br>igibility GP | e:01/08/2014<br>A Date: :01/ | 09/2014 |
| udent Group<br># Student ID                                                                | 2014 - O/<br>Student                                | AT - S - HU<br>Name | NTINGT       | ON PA                                                  | ARK S                                                  | ENIOR<br>Sem                                      | AR1                    | Word<br>AR2          | ARC    | сс             | Con                              | EmCrd                               | нв                        | Ins      | Lía | м            | R        | St               | SF1                | SF2                | NC                          | Phys Exam                    | Remark  |
| 1 111                                                                                      | AN                                                  | AEL                 | N            | 13 2                                                   | 2.85                                                   | 4                                                 |                        |                      | Υ      |                | Υ                                | Y                                   | Y                         | Y        | Υ   | Y            | γ        |                  | γ                  |                    | 11/06/2013                  | 11/05/2013                   | Foreign |
| 2 012<br>Total Eligibl                                                                     | c≠<br>e Student                                     | к<br>s: 0           | N<br>Total I | 15<br>nEligit                                          | ble Stu                                                | 4<br>udents:                                      | 2                      |                      | Y      | Y              | Y                                | Y                                   | Υ                         | Y        | Y   | Y            | Y        | Y                | Y                  |                    | 10/23/2013                  | 10/23/2013                   | SitOut  |
| - : Not Requi<br>Sem: Semes<br>E: Eligible<br>AR1: Additio<br>AR2: Additio<br>ARC: Athleti | red<br>iter<br>nal Rule 1<br>nal Rule 2<br>c Record | Card                |              | Eligibi<br>C: Coc<br>nCrd:<br>3: Haz<br>a: Out<br>Medi | de of C<br>oncuss<br>Emerg<br>zing ar<br>t of Se<br>ia | Conduct<br>sion<br>gency (<br>nd Bully<br>ason Li | Card<br>ing<br>ability |                      |        | NC<br>R:<br>SF | 2: Nur<br>Risk<br>1: Sc<br>2: Sc | se's Clea<br>St: Stero<br>hool Forr | rance<br>id<br>n 1<br>n 2 | 2        |     | T<br>S<br>tł | he<br>Fi | e A<br>2 v<br>se | AR<br>will<br>will | 1, /<br>dis<br>ere | AR2, S<br>splay<br>adde     | SF1 ar<br>data if<br>ed in   | nd      |
| SC: XP                                                                                     |                                                     |                     |              |                                                        |                                                        | Eli                                               | gibility               | : All                |        |                |                                  |                                     |                           |          | L   | /            |          |                  |                    | 00                 | , ingui                     | ution.                       |         |
| woouted on 1                                                                               | 9/2014 11                                           | -00-34 AM           |              |                                                        |                                                        | P                                                 | age 1                  | / 1                  |        |                |                                  |                                     |                           |          | 33  | ver          | uter     | d by             | teh                | test               |                             |                              |         |

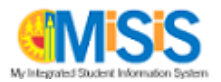

**Step 7** Select the radio button option to **open the file.** Please note that the pop-up window display may vary, depending on the internet browser used.

Step 8 Click the OK button.

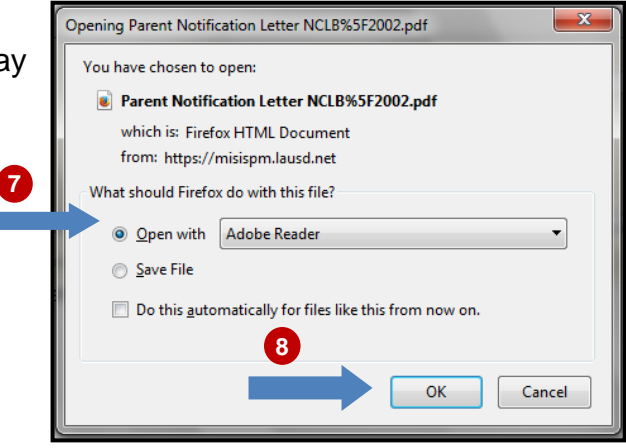

**Step 9** Click on **File** from the Menu toolbar or select the **Print icon** from within the application to print the transcript. In this example, the **Print icon** was selected.

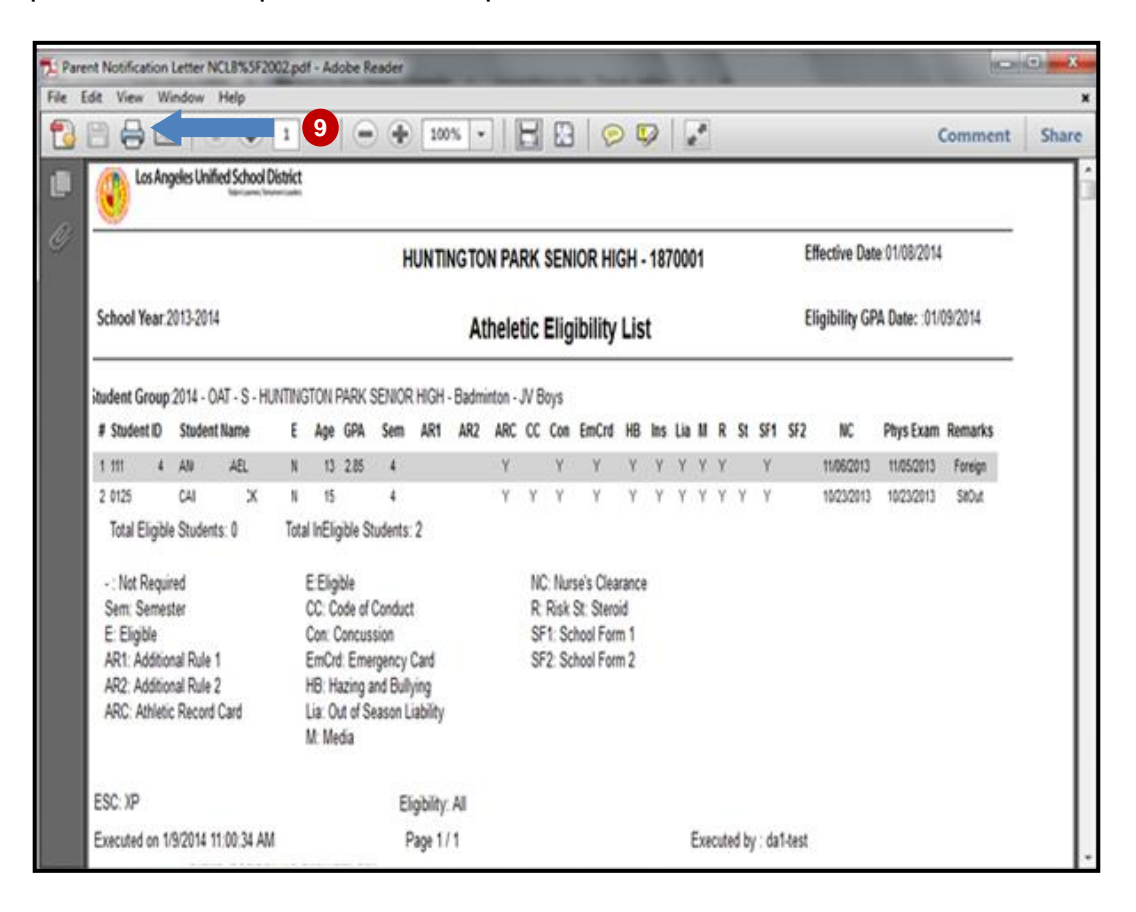

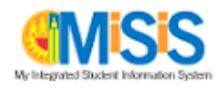

# **Transfer Students from Tryout Group to OAT**

Once students have been added to the Tryout group, students that met the minimum requirements as summarized in the Athletic Eligibility List and past tryout can be transferred to the OAT.

- **Step 1** Click the **Admin** menu button.
- Step 2 Select the Manage Group option.

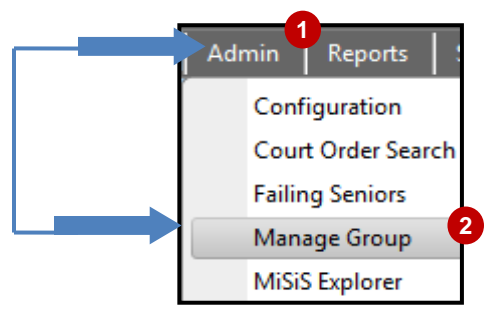

Step 3 Click the Transfer Students Between Groups menu button.

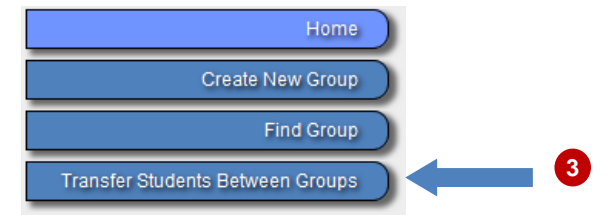

**Step 4** Click the **group** of choice from the drop down list and the summary of the group will be displayed.

| Group: |                                                        | •    |            |            |            |                                                    |                                                                  |
|--------|--------------------------------------------------------|------|------------|------------|------------|----------------------------------------------------|------------------------------------------------------------------|
|        | Name Cate                                              | gory | Start Date | End Date   | Group Type | Selected Group: 2015 - Tryout - F - GARD           | DENA SH - Tennis - Girls                                         |
|        | 2015 - OAT - F - GARDENA SH - Ter<br>Tennis - Girls    | nnis | 8/1/2014   | 12/31/2014 | Static     | Group Information<br>Group Name:<br>School:        | 2015 - Tryout - F - GARDENA SH - Tennis -<br>GARDENA SENIOR HIGH |
|        | 2015 - OAT - S - GARDENA SH - Ter<br>Tennis - Boys     | nnis | 2/1/2015   | 6/30/2015  | Static     | Group Leader:<br>Category:                         | VICTORIA GONZALES [52476]<br>Tennis                              |
|        | 2015 - Tryout - F - GARDENA SH Ter<br>- Tennis - Girls | nnis | 8/1/2014   | 12/31/2014 | Static 📃   | Effective Dates:<br>Group Description              | 8/1/2014 to 12/31/2014                                           |
|        | 2015 - Tryout - S - GARDENA SH Ter<br>- Tennis - Boys  | nnis | 2/1/2015   | 6/30/2015  | Static     | 2015 - Tryout - F - GARDENA SH - T<br>Group Status | ennis - Girls                                                    |
|        |                                                        |      |            |            |            | Status:<br>Status:                                 | Waiting to be created by the system.                             |
|        |                                                        |      |            |            |            | Group Creation Information                         |                                                                  |
|        |                                                        |      |            |            |            | Created On:<br>Created By:                         | 7/24/2014 5:33:09 PM<br>AthleticGroupScript                      |

- **Step 5** Select the **Tryout** Group of students to transfer from.
- Step 6 Select the OAT Group to transfer to.

| Transfer Students Between Gro | ups                       |                | 6                        |
|-------------------------------|---------------------------|----------------|--------------------------|
| Transfer Mode                 | Сору 🔻                    |                | 3                        |
| Select a Group                | 2015 - Tryout - F - GAR 🗸 | Select a Group | 2015 - OAT - F - GARDI 🗸 |

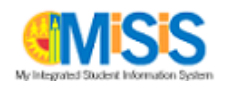

## **Athletic Eligibility**

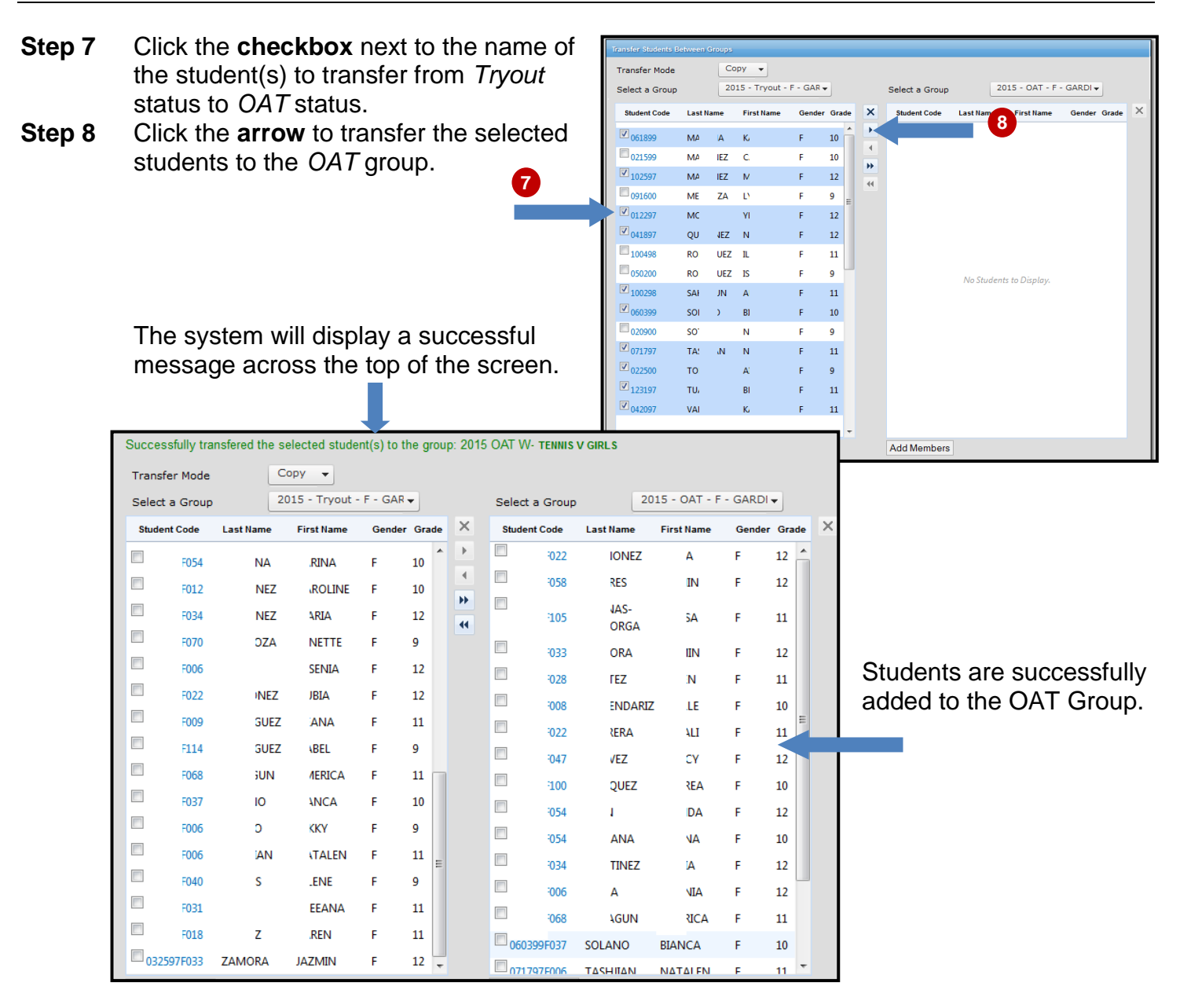

#### Generate Athletic Grade Summary

This report displays the Athletic Eligibility GPA and the grades for the courses associated with that GPA.

Reports

Support

- Step 1 Click the **Reports** menu button.
- Step 2The modules are listed in alphabetical order.Locate the Athletic Eligibility module and<br/>select the Athletic Grade Summary link.

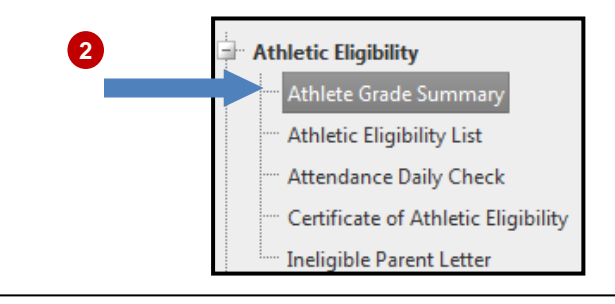

JACQUELINE WILSON [05:50]

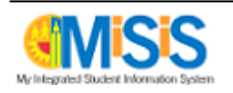

#### Step 3 Enter the parameters and click View Report button.

| Athlete Grade Summary       |                                   |                    |          |
|-----------------------------|-----------------------------------|--------------------|----------|
| Educational Service Center: | <select a="" value=""> 💌</select> | Campus:            | w Report |
| School(s):                  |                                   | Athletic Group(s): |          |
| Group Name(s):              |                                   | Effective Date     |          |
| Period                      |                                   |                    |          |

# The report will display.

| Educationa   | al Service Center:                                             | XP                | •                  |           | Campus:            | HUNTI  | NGTON PA | RK SH 👻 |      |     |     |            | V         | iew Report |
|--------------|----------------------------------------------------------------|-------------------|--------------------|-----------|--------------------|--------|----------|---------|------|-----|-----|------------|-----------|------------|
| School(s):   |                                                                | HUNTINGTON        | PARK SENIOR HIGH   | H 🔽       | Athletic Group(s): | Cheer  | leading  | -       |      |     |     |            |           |            |
| Group Nan    | ne(s):                                                         | 2014 - OAT -      | A - HUNTINGTON PA  |           | Effective Date     | 12/2/2 | 013      |         |      |     |     |            |           |            |
| Group Nan    | 10(3).                                                         | 2014 041          | A HOMITMOTOWITZ    |           | Encouve Date       | 12/2/2 | .015     |         |      |     |     |            |           |            |
| Period       |                                                                | 3, 4              |                    | ~         |                    |        |          |         |      |     |     |            |           |            |
|              |                                                                |                   |                    |           |                    |        |          |         |      |     |     |            |           |            |
|              | 4 4 1 of 1 ▷ ▷ Find   Next 🛃 - (\$)                            |                   |                    |           |                    |        |          |         |      |     |     |            |           |            |
|              | Los Angeles Unified School District                            |                   |                    |           |                    |        |          |         |      |     |     |            |           |            |
| P 🕙 🖱        | Los Angeles Unified School District<br>March Lamon Lamon Lamon |                   |                    |           |                    |        |          |         |      |     |     |            |           |            |
|              |                                                                |                   |                    |           |                    |        | ец 10    | 70004   |      |     |     |            |           |            |
|              |                                                                |                   |                    | HUN       | Athlete's C        | rado   | SH - 10  | 370001  |      |     |     |            |           |            |
| School Yea   | ar:2013-2014                                                   |                   |                    |           | Athletes G         | laue   | Summ     | al y    |      |     |     | Effective  | Date: 12/ | 2/2013     |
|              |                                                                |                   |                    |           |                    |        |          |         |      |     |     | Eligibilit | GPA Dat   | e:         |
| Choorload    |                                                                | HUNTINGTON        |                    | Choorload | ling               |        |          |         |      |     |     |            |           |            |
| Cileeneau    | Ing-2014 - OAT - A                                             | - HONTINGTON      | FARK SENIOR HIGH - | cheeneau  | ing                |        |          |         | Mari | s   |     |            |           |            |
| #            | Student ID                                                     | Student Na        | ame                | GPA       | Enr Cr             |        |          |         |      |     |     |            |           | Status     |
| 1            | 062                                                            | ABA               | ANDRA              | ?         | 60                 | AEE    | BEE      | CSS     | NEE  | AEE | AEE | AEE        | ASS       | Check      |
| 2            | 120                                                            | ABA               | LYN J              | ?         | 895                | ASS    | ASS      | DUS     | CSE  | CEE | BEE | AEE        | AEE       | Check      |
| 3            | 052                                                            | ABA               | A                  | ?         | 585                | BSS    | AEE      | BSS     | ASS  | DSS | FUU | BEE        | BEE       | Check      |
| 4            | 030                                                            | ABR               | A                  | ?         | 780                | DSE    | CSE      | FSS     | FUS  | DSS | FSE | BSS        | CSS       | Check      |
| 5            | 020                                                            | ABR               | LLA C              | ?         | 740                | AEE    | AEE      | CEE     | CEE  | FUS | FUS | CSS        | CEE       | Check      |
| 6            | 120                                                            | ACO               | IE                 | ?         | 30                 | AEE    | AEO      | ASE     | BUN  | CEG | BEE | CEE        | AEE       | Check      |
| 7            | 020                                                            | ACO               | SA                 | ?         | 0                  | AEE    | AEE      | CSS     | BEE  | BEE | AEE | AEE        | AEE       | Check      |
| 8            | 020                                                            | AGU               | ERINE V            | ?         | 30                 | CSS    | CSS      | DUU     | BEE  | DSS | BSS | CEE        | AEE       | Check      |
| 9            | 062                                                            | AGU               | .NA                | ?         | 270                | BEE    | BEE      | AEE     | BEE  | BEE | AEE | BEE        | BEE       | Check      |
| 10           | 091                                                            | ALEJ              | ATALIE P           | ?         | 270                | BEE    | BES      | AEE     | BSS  | ASU | ASS | BEE        | CSS       | Check      |
| 11           | 062                                                            | ALM.              | ANA A              | ?         | 735                | FUU    | FUU      | FSS     | FUS  | BSU | FUU | DSS        | FUS       | Check      |
| 12           | 031                                                            | ALO               | A D                | ?         | 695                | FUS    | DSS      | FUU     | FUS  | FUS | FUS | FUU        | DUU       | Check      |
| 13           | 071                                                            | ALV/              | ANDY M             | ?         | 30                 | BEE    | CUS      | BEE     | BEE  | CUS | BEE | AEE        | AEE       | Check      |
| 14           | 111                                                            | ALV/              | ISTINA V           | ?         | 745                | FUU    | FUU      | FUU     | FUU  | FUU | FUU | FUS        | FUS       | Check      |
| 15           | 011                                                            | ALV/              | LANE V             | ?         | 30                 | DUS    | DUS      | FUE     | CSS  | BEE | DUU | DSS        | CSS       | Check      |
| 16           | 052                                                            | ALV/              | ATIA R             | ?         |                    | FUU    | FUS      | FUS     | FUU  | FUU | CSS | FUU        | FUU       | Check      |
| 17           | 020                                                            | ALV/              | ELICA              | ?         | 30                 | FUS    | DSE      | DSS     | CSS  | CSU | DUS | DUU        | CSE       | Check      |
| 18           | 110                                                            | ALV/              | ELICA              | ?         | 0                  | CUS    | DSS      | CEE     | CSS  | DUS | CSU | AEE        | CSS       | Check      |
| Eligible Stu | udents=18                                                      |                   |                    |           |                    |        |          |         |      |     |     |            |           |            |
| Legend: N:N  | Io Mark submitted                                              | ?: Unable to cale | culate GPA         |           |                    |        |          |         |      |     |     |            |           |            |

## **Generate Ineligible Parent Letter**

This report will generate a letter to be mailed to parents for each student that does not meet the athletic eligibility requirements.

Step 1 Click the **Reports** menu button.

Step 2

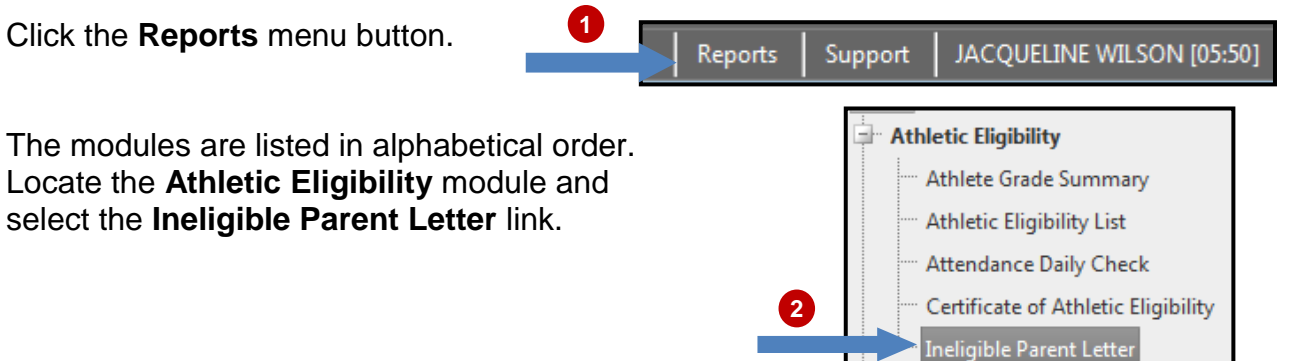

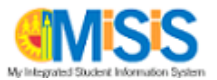

**Step 3** Enter the parameters and click **View Report** button.

| Ineligible Parent Letter    |                                   |                 |                         |             |
|-----------------------------|-----------------------------------|-----------------|-------------------------|-------------|
| Educational Service Center: | <select a="" value=""> 💌</select> | Campus:         | •                       | View Report |
| School:                     |                                   | Athletic Group: | V                       |             |
| Group Name(s):              |                                   | Student:        |                         |             |
| Effective Date:             | 10/8/2014                         | Print Option:   | Correspondence Language |             |
| Contact Name/Title:         |                                   | Contact #:      |                         |             |

## The report will display.

| Educational Service<br>Center:                                                  | XP 🗸                                                                                                    | School:    | HUNTINGTON PARK SENIOR HIGH + | View Report |
|---------------------------------------------------------------------------------|----------------------------------------------------------------------------------------------------|------------|-------------------------------|-------------|
| Athletic Group:                                                                 | 2014 - OAT - A - HUNTINGTON PARK SENIOR HIGH - Cheerleading                                                                                                    | Student:   | AB. EST 🗸                     |             |
| Effective Date:                                                                 | 1/0/0014                                                                                                    | Print      | Roth                          |             |
| Effective Date:                                                                 | 1/9/2014                                                                                                    | Option:    | Both                          |             |
| Contact Name/Title:                                                             | Ms. M                                                                                                    | Contact #: | 213-                          |             |
| [4 4 1 of 2 ?                                                                   | ▶ ▶ Find   Next 🔍 - 🛞 📳                                                                                                    |            |                               |             |
|                                                                                 | LOS ANGELES UNIFIED SCHOOL DISTRICT                                                                                                    |            |                               |             |
|                                                                                 | Athletic Ineligibility Notice                                                                                                    |            |                               |             |
| HUNTINGTON PARK SH                                                              | ł                                                                                                    |            |                               |             |
| HUNTINGTON PARK, C                                                              | A 90255                                                                                                    |            |                               |             |
|                                                                                 |                                                                                                    |            |                               |             |
|                                                                                 |                                                                                                    |            |                               |             |
| 1/9/2014                                                                        |                                                                                                    |            |                               |             |
|                                                                                 |                                                                                                    |            |                               |             |
| Dear Parent(s) or Guard                                                         | an(s):                                                                                                    |            |                               |             |
| The State of California re<br>requirements. AE<br>future activities until all e | quiries that all students participating in interscholastic sports activities meet specific<br>NDRA has not met these requirements and will not be able to participate in<br>ligibility requirements have been met. |            |                               |             |
| Your student is ineligible                                                      | for one or more of the following reasons.                                                                                                    |            |                               |             |
| The document(s) below I                                                         | have not been received:                                                                                                    |            |                               |             |
| • AF #1<br>• AF #2                                                              |                                                                                                    |            |                               |             |
| The eligibility rule(s) belo                                                    | w have not been met:                                                                                                    |            |                               |             |
| ELD Level                                                                       |                                                                                                    |            |                               |             |
| Days Absent                                                                     |                                                                                                    |            |                               |             |
| If you have any question                                                        | s regarding this letter, please contact Ms. M ⇒z at 213-ź 21.                                                                                                    |            |                               |             |
| Sincerely,                                                                      |                                                                                                    |            |                               |             |
| HE                                                                              |                                                                                                    |            |                               |             |
| Principal/Administrative                                                        | Designee                                                                                                    |            |                               |             |

### **Generate Certificate of Athletic Eligibility Report**

This report will only include students that have met all of the athletic eligibility requirements.

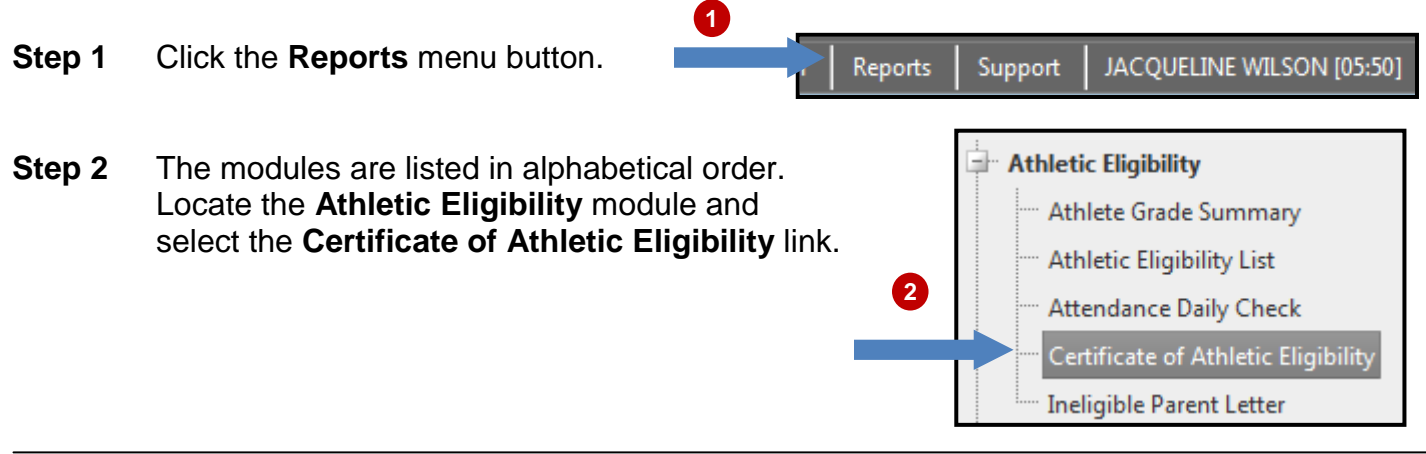

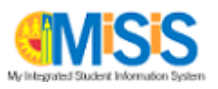

**Step 3** Enter the parameters and click **View Report** button.

| ľ | Certificate of Athletic E   |                                 |                              |                   |             |
|---|-----------------------------|---------------------------------|------------------------------|-------------------|-------------|
| I | Educational Service Center: | E                               | Campus:                      | 1ST ST SPS - 3837 | View Report |
| I | School(s):                  | 1ST STREET STATE PRESCHOOL - 1: | Athletic Group(s):           | •                 |             |
| I | Group Name(s):              |                                 | Include Certified Statement? | Yes 💌             |             |
|   | Permit:                     | Select All                      |                              |                   |             |
| L |                             |                                 |                              |                   |             |

# The **report** will display.

| Educational     | Service Center:         | ХР               | •                         | Campus:       | :               | Į              | HUNTINGTON PARK SH - 8700          |       |                                      | View Re          |
|-----------------|-------------------------|------------------|---------------------------|---------------|-----------------|----------------|------------------------------------|-------|--------------------------------------|------------------|
| School(s):      |                         | HUNTINGTON PAR   | RK SENIOR HIGH -          | Atheletic     | Group(s):       | l              | Badminton, Baseball, Basketball, C | h 🕶   |                                      |                  |
| Group Nam       | e(s):                   | 2014 - OAT - A - | HUNTINGTON PARI           | Include (     | Certified State | ement?         | Yes 👻                              |       |                                      |                  |
| Permit:         |                         | Select All       | •                         |               |                 |                |                                    |       |                                      |                  |
|                 |                         |                  |                           |               | -               |                |                                    |       |                                      |                  |
| 4               | of 5 🕨 🔰                |                  | Find   Next 😽 🗸           | ۹ 🕲           |                 |                |                                    |       |                                      |                  |
| 😮 Los Angeles   | Unified School District |                  |                           |               |                 |                |                                    |       |                                      |                  |
|                 |                         |                  | HUNTINGTON PARK SH        | - 187000      | 1               |                |                                    |       |                                      |                  |
| Spring 2014     |                         |                  | Certificate of Athletic I | Eligibility   |                 |                |                                    | Run I | Date : 01/09/                        | 2014 10:38 AM    |
| Athletics - Ba  | dminton                 |                  |                           |               |                 |                |                                    |       | Perr                                 | nit : Select All |
| # Student<br>ID | Student Name            | ¢                | Street Address 💲          | Zip ‡<br>Code | Permit 💲        | Permit<br>Date | School Name Last Year              | Sem   | Remarks                              | Group Start      |
| 1 012598        | CAM                     |                  |                           |               |                 |                | HUNTINGTON PARK SH                 | 2     | Rule 207<br>B.5.b. Sit<br>out Period | 02/01/14         |
| 2 111998        | MISA                    |                  |                           |               | Medical         | 07/01/13       | RIVERA LC COM & TECH               | 2     | Rule 208<br>Foreign<br>Student       | 10/11/13         |
| 3 120495        | ABA                     |                  |                           |               |                 |                | HUNTINGTON PARK SH                 | 2     | 2                                    |                  |
| Eligible Stude  | nts = 3                 |                  |                           |               |                 |                |                                    |       |                                      |                  |

# View Student Athletic Page

| Step 1           | Click the Advanced link.                                                                                  |
|------------------|----------------------------------------------------------------------------------------------------|
| Step 2<br>Step 3 | Select a Group from the list.   Group:   CROSS COUNTRY BOY:   2     Click the Search button.   Search   3 |
| Step 4           | Click on the desired student's name.                                                                      |

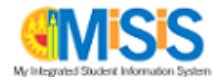

## **Athletic Eligibility**

- Step 5
   Click the Miscellaneous link.

   Step 6
   Select Athletics from the list.

   6
   Out-of-Home Care

   Athletics

   Health Screening

   Immunizations
- **Step 7** Click the **athletic team** drop down arrow to view the **Overall Athletic Eligibility** for the student selected.

| Eligibility Rules                                                                 |                       |                  | •                                  |
|-----------------------------------------------------------------------------------|-----------------------|------------------|------------------------------------|
| Please select the athletic team: 2015 -<br>Overall Athletic Eligibility: Eligible | OAT - F - BELL SH - C | rCntry - Var Boy | s v 7                              |
| Athletic Eligibility Rules                                                        |                       |                  | Additional Rules For Current Group |
| Rule                                                                              | Value                 | Eligible         | Rule Eligible                      |
| Age < 19 as of 06/15/2014                                                         | 15                    | Eligible         | No records to display.             |
| All Documents = Complete                                                          | Complete              | Eligible         |                                    |
| Eligibility GPA >= 2.0                                                            | N/A                   | Eligible         |                                    |
| Permit Type                                                                       | N/A                   | Eligible         |                                    |
| Semesters <= 8                                                                    | 4                     | Eligible         |                                    |
| Student enrolled at a different school d                                          | uring the last 12 mor | ths: No          |                                    |
| District Required Documents                                                       |                       |                  |                                    |
| Remarks                                                                           |                       |                  | V                                  |
| Official Athletic Teams                                                           |                       |                  |                                    |

#### Update Athletic Eligibility Documents

District Required Documents

- **Step 8** Click the arrow to expand the window to enter dates for **District Required Documents**. *Physical exam and Nurse's Clearance dates are excluded from the Apply to all feature.*
- Step 9 Click the calendar icon to enter the dates.
- Step 10 Click the Save button to save updates.

| strict Required Documer<br>letic Eligibility Documents | nts                     |       |                                    |
|--------------------------------------------------------|-------------------------|-------|------------------------------------|
| Di                                                     | strict Required Documer | its   | No additional Documents for this t |
| Form                                                   | Date Subm               | itted |                                    |
|                                                        | Apply to                | all:  |                                    |
| Athletic Record<br>Card                                | 8/29/2014               |       | 9                                  |
| Code of Conduct                                        | 8/29/2014               |       |                                    |
| Concussion                                             | 8/29/2014               |       |                                    |
| Emergency Card                                         | 8/29/2014               |       |                                    |
| Hazing and<br>Bullying                                 | 8/29/2014               |       |                                    |
| insurance                                              | 8/29/2014               |       |                                    |
| Media                                                  | 8/29/2014               |       |                                    |
| Out of Season<br>Liability                             | 8/29/2014               |       |                                    |
| Risk                                                   | 8/29/2014               |       |                                    |
| Steroid                                                | 8/29/2014               |       |                                    |
| Physical Exam                                          | 7/24/2014               |       |                                    |
| Nurse's Clearance                                      | 7/24/2014               |       |                                    |

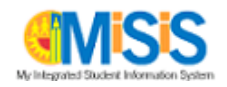

#### Enter Athletic Remarks/Waivers

#### Remarks

**Step 11** Click the **Remark/Waiver** drop down arrow and select an option.

- Step 12 Enter comments if applicable.
- Step 13 Click the Save button to update screen.

| Indicates Required Ir | nfo                   |                           | <b></b> (1)  |  |
|-----------------------|-----------------------|---------------------------|--------------|--|
| Remark: Rule          | 205 20 Semester Units |                           |              |  |
| Comments:             |                       |                           | <b> 1</b> 2  |  |
| Approved By: jacqu    | ueline.wilson         | *Approval Date: 10/8/2014 |              |  |
| ave Rest              | 13                    |                           |              |  |
|                       | Commente              | American Div              | Annered Data |  |

The only two **Remarks/Waivers** the system will override are the following:

- 203 Age Requirement Age 19th birthday is on or before June 14 is ineligible; Football Varsity: cannot be younger than 14 as of 8/1 unless a waiver is entered
- o 204 Charged Semester of Attendance

**Generate Attendance Daily Check** 

This report displays the attendance for the selected game to determine whether the student is eligible to participate in the game or not.

Step 1 Click the **Reports** menu button. Reports Support JACQUELINE WILSON [05:50] The modules are listed in alphabetical order. Athletic Eligibility Step 2 Locate the Athletic Eligibility module and Athlete Grade Summary select the Attendance Daily Check link. Athletic Eligibility List 2 Attendance Daily Check Certificate of Athletic Eligibility Ineligible Parent Letter

#### **Step 3** Enter the parameters and click **View Report** button.

| Attendance Daily Check      |                                   |                 |   | <br>3       |
|-----------------------------|-----------------------------------|-----------------|---|-------------|
| Educational Service Center: | <select a="" value=""> 💌</select> | Campus:         |   | View Report |
| School(s):                  |                                   | Athletic Group: | - |             |
| Group Name:                 |                                   | Effective Date: |   |             |
| Period(s):                  |                                   |                 |   |             |

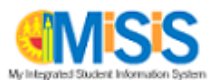

# The **report** will display.

| Educational Service                                                                                                    | Center: X                                                              | P                                           | •                                                                       |                                                                               |                                                                                                    | Campus:                                                                                                    | HUNTINGTON PARK | SH 👻                     |                                                                                                 | View Report                                                                                                    |                 |
|----------------------------------------------------------------------------------------------------|------------------------------------------------------------------------|---------------------------------------------|-------------------------------------------------------------------------|-------------------------------------------------------------------------------|----------------------------------------------------------------------------------------------------|----------------------------------------------------------------------------------------------------|-----------------|--------------------------|-------------------------------------------------------------------------------------------------|----------------------------------------------------------------------------------------------------|-----------------|
| School(s):                                                                                                    | н                                                                      | JNTINGTO                                    | N PARK SE                                                               | NIOR HIGH                                                                     | + 💌                                                                                                    | Athletic Group:                                                                                                    | Cheerleading    | •                        |                                                                                                 |                                                                                                    |                 |
| Group Name:                                                                                                    | 20                                                                     | 014 - OAT -                                 | A - HUNT                                                                | INGTON PA                                                                     | ARI 🛩                                                                                                    | Effective Date:                                                                                                    | 1/9/2014        |                          |                                                                                                 |                                                                                                    |                 |
| Period(s):                                                                                                    | З,                                                                     | 4                                           |                                                                         |                                                                               | ~                                                                                                    |                                                                                                    |                 |                          |                                                                                                 |                                                                                                    |                 |
| 14 4 1 -60                                                                                                    |                                                                        | _                                           | ri.                                                                     | ad I March                                                                    |                                                                                                    |                                                                                                    | *               |                          |                                                                                                 | I                                                                                                    |                 |
|                                                                                                    |                                                                        |                                             | FIL                                                                     | na Next                                                                       |                                                                                                    | · · ·                                                                                                    |                 |                          |                                                                                                 |                                                                                                    |                 |
| Los Angeles Unified                                                                                                    | SCHOOL DISTRICT                                                        |                                             |                                                                         |                                                                               |                                                                                                    |                                                                                                    |                 |                          |                                                                                                 |                                                                                                    |                 |
|                                                                                                    |                                                                        |                                             |                                                                         |                                                                               | <u>сц / ц</u>                                                                                            | UNTINGTO                                                                                                    |                 | OR HIGH                  | 1070001                                                                                         |                                                                                                    |                 |
|                                                                                                    |                                                                        | HUNTI                                       | NGION                                                                   | PARN                                                                          | 311/11                                                                                                   |                                                                                                    | IN FARA SENI    |                          | - 18/0001                                                                                       |                                                                                                    |                 |
| School Year: 2013-2                                                                                                    | 2014                                                                   | HUNTI                                       | NGTON                                                                   | PARN                                                                          | Att                                                                                                    | endance Dai                                                                                                    | ly Check        |                          | Effective Date: 1/9/                                                                            | 2014                                                                                                    |                 |
| School Year: 2013-2<br>Group: 2014 - OAT                                                                                                    | 2014<br>- A - HUNTI                                                    | HUNTII                                      | NG ION                                                                  | OR HIGH -                                                                     | Att<br>Cheerlea                                                                                          | endance Dai                                                                                                    | ly Check        |                          | Effective Date: 1/9/                                                                            | 2014                                                                                                    |                 |
| School Year: 2013-3<br>Group: 2014 - OAT                                                                                                    | 2014<br>- A - HUNTI<br>Studer                                          | HUNTII                                      | NG ION<br>ARK SENIO<br>Perio<br>Scheduleo                               | OR HIGH -<br>od(s)<br>d/Selected                                              | Att<br>Cheerlea<br>Period(s)<br>Present                                                                  | endance Dai                                                                                                    | ly Check        | Thi                      | Effective Date: 1/9/                                                                            | 2014                                                                                                    | .0              |
| School Year: 2013-3<br>Group: 2014 - OAT<br>Student ID                                                                                                    | 2014<br>- A - HUNTI<br>Studer                                          | HUNTII<br>NGTON PA                          | NGTON<br>ARK SENIO<br>Perio<br>Scheduleo<br>3                           | OR HIGH -<br>od(s)<br>d/Selected<br>4                                         | Att<br>Cheerlea<br>Period(s)<br>Present                                                                  | ading<br>%Present                                                                                                    | ly Check        | Thi                      | Effective Date: 1/9                                                                             | <sup>2014</sup><br>be generat                                                                                                    | e               |
| School Year: 2013-3<br>Group: 2014 - OAT<br>Student ID<br>0626                                                                                                    | 2014<br>- A - HUNTI<br>Studer<br>ALE                                   | HUNTII<br>NGTON PA<br>nt                    | NG ION<br>ARK SENIO<br>Perio<br>Scheduleo<br>3<br>#                     | OR HIGH -<br>od(s)<br>d/Selected<br>4<br>#                                    | Att<br>Cheerlea<br>Period(s)<br>Present                                                                  | endance Dail<br>ading<br>%Present<br>?                                                                                           | ly Check        | Thi<br>the               | Effective Date: 1/9<br>is report is to<br>a day of the ga                                       | <sup>2014</sup><br>be generat<br>ame to veri                                                                                                    | eo<br>fy        |
| School Year: 2013:<br>Group: 2014 - OAT<br>Student ID<br>0626<br>1204                                                                                                    | 2014<br>- A - HUNTI<br>Studer<br>ALf<br>JOI                            | HUNTII<br>NGTON PA<br>nt<br>IRA             | ARK SENIO<br>ARK SENIO<br>Scheduled<br>3<br>#<br>#                      | OR HIGH -<br>od(s)<br>d/Selected<br>4<br>#                                    | Att<br>Cheerlea<br>Period(s)<br>Present<br>0<br>0                                                        | endance Dai<br>ading<br>%Present<br>?                                                                                            | ly Check        | Thi<br>the               | Effective Date: 1/9<br>is report is to<br>a day of the ga                                       | be generation be generation was prese                                                                                                    | ee<br>fy        |
| School Year: 2013-<br>Group: 2014 - OAT<br>Student ID<br>0626<br>1204 -<br>0527                                                                                                    | 2014<br>- A - HUNTI<br>Studer<br>ALE<br>JOI                            | HUNTII<br>NGTON PA<br>nt<br>IJ              | ARK SENIO<br>Scheduleo<br>3<br>#<br>#<br>#                              | OR HIGH -<br>od(s)<br>d/Selected<br>4<br>#<br>#                               | Att<br>Cheerlea<br>Period(s)<br>Present<br>0<br>0                                                        | Adding<br>*Present<br>?<br>?<br>?                                                                                                | ly Check        | Thi<br>the<br>tha        | is report is to<br>day of the ga<br>t the student                                               | be generation be generation be generation be generation between the second second seco | :eo<br>fy<br>nt |
| School Year: 2013-3           Group: 2014 - OAT           Student ID           0626           1204           0527           0306                                                                                                    | 2014<br>- A - HUNTI<br>Studer<br>ALE<br>JOI<br>JOI<br>CIE              | HUNTII<br>NGTON PA<br>nt<br>IJ              | ARK SENIA<br>Perio<br>Scheduleo<br>3<br>#<br>#<br>#                     | OR HIGH -<br>od(s)<br>d/Selected<br>4<br>#<br>#<br>#                          | Att<br>Cheerlea<br>Period(s)<br>Present                                                                  | endance Dail<br>ading<br>%Present<br>?<br>?<br>?<br>?<br>?                                                                       | ly Check        | Thi<br>the<br>tha<br>and | is report is to<br>a day of the ga<br>t the student<br>d is eligible to                         | be generation<br>ame to veri<br>was prese<br>participate                                                                                                    | :eo<br>fy<br>nt |
| School Year: 2013-3           Group: 2014 - OAT           Student ID           0626           1204           0527           0306           0205                                                                                           | 2014<br>- A - HUNTI<br>Studer<br>ALE<br>JOI<br>JOI<br>CIE<br>EST       | HUNTII<br>NGTON PA<br>nt<br>IJ<br>A C       | ARK SENIA<br>Perio<br>Scheduleo<br>3<br>#<br>#<br>#<br>#                | OR HIGH -<br>cd(s)<br>d/Selected<br>#<br>#<br>#<br>#                          | Att<br>Cheerlea<br>Period(s)<br>Present<br>0<br>0<br>0<br>0<br>0                                         | endance Dail<br>ading<br>%Present<br>?<br>?<br>?<br>?<br>?<br>?<br>?<br>?<br>?                                                   | ly Check        | Thi<br>the<br>tha<br>and | is report is to<br>a day of the ga<br>t the student<br>d is eligible to                         | be generation<br>ame to veri<br>was prese<br>participate                                                                                                    | ee<br>fy<br>nt  |
| School Year: 2013-3           Group: 2014 - OAT           Student ID           0626           1204         T           0527                                                                                                    | 2014<br>- A - HUNTI<br>Studen<br>ALF<br>JOI<br>CIE<br>EST<br>KAN       | HUNTII<br>NGTON PA<br>nt<br>IJ<br>A C       | ARK SENIO<br>Perio<br>Scheduleo<br>3<br>#<br>#<br>#<br>#<br>#           | OR HIGH -<br>bod(s)<br>d/Selected<br>#<br>#<br>#<br>#<br>#                    | Att<br>Cheerlez<br>Period(s)<br>Present<br>0<br>0<br>0<br>0<br>0<br>0<br>0<br>0<br>0<br>0                | kendance Dai<br>ading<br>%Present<br>?<br>?<br>?<br>?<br>?<br>?<br>?<br>?<br>?<br>?<br>?<br>?<br>?<br>?<br>?<br>?<br>?<br>?<br>? | ly Check        | Thi<br>the<br>tha<br>and | Effective Date: 1/9<br>is report is to<br>a day of the ga<br>at the student<br>d is eligible to | be generat<br>ame to veri<br>was prese<br>participate                                                                                                    | e<br>fy<br>nt   |
| School Year: 2013-3           Group: 2014 - OAT           Student ID           0626           1204         "           0306         "           0205         -           1204         "           0205         -           0201         - | 2014<br>- A - HUNTI<br>Studen<br>ALE<br>JOI<br>CIE<br>EST<br>KAN<br>ME | HUNTII<br>NGTON PA<br>nt<br>IRA<br>IJ<br>AC | ARK SENIC<br>Perio<br>Schedulec<br>3<br>#<br>#<br>#<br>#<br>#<br>#<br># | OR HIGH -<br>od(s)<br>d/Selected<br>4<br>#<br>#<br>#<br>#<br>#<br>#<br>#<br># | Att<br>Cheerlez<br>Period(s)<br>Present<br>0<br>0<br>0<br>0<br>0<br>0<br>0<br>0<br>0<br>0<br>0<br>0<br>0 | kendance Dai<br>ading<br>%Present<br>?<br>?<br>?<br>?<br>?<br>?<br>?<br>?<br>?<br>?<br>?<br>?<br>?<br>?<br>?<br>?<br>?<br>?<br>? | ly Check        | Thi<br>the<br>tha<br>and | Effective Date: 1/9<br>is report is to<br>a day of the ga<br>at the student<br>d is eligible to | be generat<br>ame to veri<br>was prese<br>participate                                                                                                    | ee<br>fy<br>nt  |

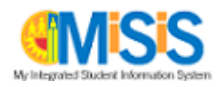